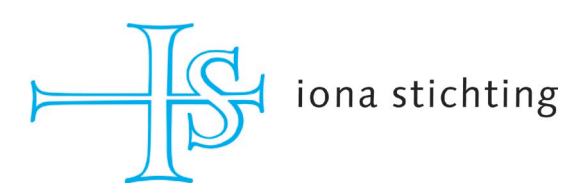

# Handleiding gebruik online aanvraagsysteem Iona Stichting

Studiefonds Herrad van Landsberg

Een paar opmerkingen vooraf:

- Uw e-mailadres en het wachtwoord geven u toegang tot uw eigen online omgeving. Uw profiel kunt u niet meer aanpassen. Bent u uw wachtwoord vergeten? Klik dan in het beginscherm scherm op de link bij 'wachtwoord vergeten'.
- Het kan zijn dat uw e-mailadres al bij ons geregistreerd staat als aanvrager. Klik ook in dit geval op de link bij 'wachtwoord vergeten'.
- In de rechter bovenhoek staat een vraagteken. Door daar op te klikken krijgt u meer informatie over de pagina.
- Aanvragen voor studiefonds Herrad van Landsberg **gelden alleen na akkoord van de opleiding.** Zie de website voor meer informatie.
- Hou de gevraagde informatie op de website kort en bondig.
- u kunt bij het indienen van uw aanvraag altijd tussentijds opslaan.

## 1. Aanmelden

| ⊨]G iona                 | stichting                               |                                                              |
|--------------------------|-----------------------------------------|--------------------------------------------------------------|
| Aanmelden                |                                         | Als u nog geen gebruikersnaam heeft kunt u zich registreren. |
| Wachtwoord:              | Aanmelden                               | Registreren                                                  |
| Wachtwoord vergeten, vul | gebruikersnaam in en klik <u>hier</u> . |                                                              |

Uw e-mailadres is uw gebruikersnaam. Bent u uw wachtwoord vergeten of geeft het systeem aan dat uw e-mailadres al bij ons geregistreerd staat, vul uw gebruikersnaam in en klik op de link bij 'wachtwoord vergeten'. Het wachtwoord wordt naar uw e-mailadres gestuurd.

Als uw gebruikersnaam nog niet bij ons geregistreerd staat, klik dan op 'registeren'. Lees verder op pagina 2. Indien u een gebruikersnaam heeft, gaat u verder naar pagina 3.

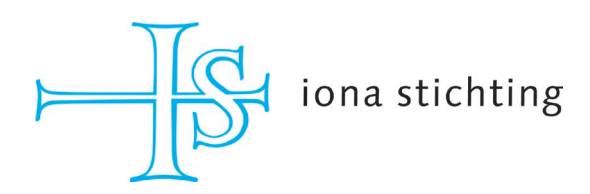

2. <u>Registreren</u> (deze stap geldt niet als u zich direct aanmeldt)

| Gebruikersnaam aanm              | aken     |           |
|----------------------------------|----------|-----------|
| E-mail aanvrager:<br>Wachtwoord: |          | Genereren |
| Bevestig wachtwoord:             |          |           |
|                                  | PERIDA ® |           |
| Captcha code:                    |          |           |
|                                  | Aanmaken |           |

- a) Vul uw e-mailadres in.
- b) Door op *Genereren* te klikken, krijgt u een automatisch wachtwoord. Dit verschijnt onder *Genereren*. Schrijf het wachtwoord op een veilige plaats op. U kunt ook een zelf gekozen wachtwoord invullen.
- c) Vul de Captcha code in en klik op 'aanmaken'. U wordt direct doorgeleid naar uw toegangsportaal.

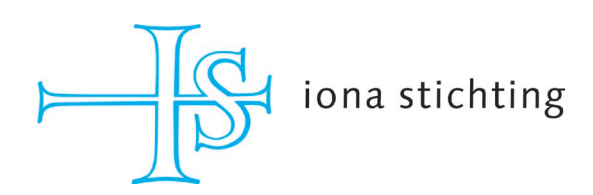

## 3. Beginpagina

| Verder met aanvraag      | Voorwaarden               | Privacybeleid |               |                 |               |           | <u>Afmelden</u> | ? |
|--------------------------|---------------------------|---------------|---------------|-----------------|---------------|-----------|-----------------|---|
| Aanvragen                |                           |               |               |                 |               |           |                 |   |
| Gebruikersnaam:          | aanvrager@iona.nl         |               |               |                 |               |           |                 |   |
| Welkom                   |                           |               |               |                 |               |           |                 | Ð |
| Welkom op de pagina om e | een aanvraag in te diener | 1.            |               |                 |               |           |                 |   |
| Naam project             | Datum                     | Sc            | port aanvraag | Datum verzonden | Projectnummer | Evaluatie |                 |   |
|                          |                           |               |               |                 |               |           |                 | ) |
|                          |                           |               |               |                 |               |           |                 |   |

Dit is de overzichtspagina. U ziet een tabel waar later meer informatie over uw aanvraag in zal staan.

Naam project is de naam die u zelf gaat invullen Datum is de dag van invullen Soort aanvraag gaat over subsidie (gewone aanvraag) of studiefinanciering Datum verzonden is de dag dat u de aanvraag heeft verstuurd Projectnummer wordt later door ons toegewezen Evaluatie bij een eventuele toezegging verschijnt hier een link naar het evaluatieformulier.

NB: u kunt bij het indienen van uw aanvraag altijd tussentijds opslaan en daarna het aanvraagscherm verlaten. Na het opnieuw aanmelden, klikt u op het mapicoontje aan de linkerkant van uw aanvraag.

- U begint een nieuwe aanvraag door op het plusteken in de rechterhoek boven de tabel te klikken. Selecteer **studiefinanciering**.
- Tussentijds opslaan. Ga daarvoor naar het diskette icoon in de rechter bovenhoek.

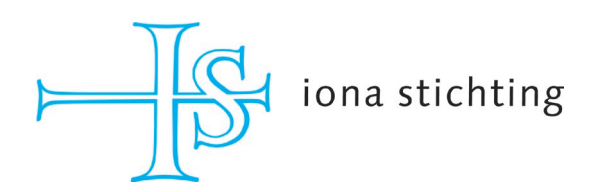

## 4. <u>Stap 1 van de aanvraag: contactgegevens</u>

|                         |                                      | €1 |
|-------------------------|--------------------------------------|----|
| Organisatie/persoon     |                                      |    |
| Contactpersoon voor d   | eze aanvraag                         |    |
| Achternaam: *           |                                      |    |
| Voorletters:            |                                      |    |
| Voorvoegsel:            |                                      |    |
| Voornaam:               |                                      |    |
| Telefoon: *             |                                      |    |
| E-mail: *               |                                      |    |
| Geboortedatum:          |                                      |    |
| Nationaliteit:          |                                      |    |
| Geslacht:               | ○ Man ○ Vrouw ● Liever niet invullen |    |
| Burgerlijke staat:      | < Burgerlijke staat >                |    |
| Adres:                  |                                      |    |
| Postcode:               |                                      |    |
| Plaats:                 |                                      |    |
| Land:                   |                                      |    |
| Is uw postadres anders? | ○ Ja                                 |    |
| Website:                |                                      |    |

• Vul de velden in of maak een keuze.

## 5. <u>Stap 2 van de aanvraag: bankgegevens</u>

| Bankgegevens                                                    |                                                                |
|-----------------------------------------------------------------|----------------------------------------------------------------|
| Bij een eventuele toekenning wor<br>Is de bank gevestigd in NL? | den naar deze gegevens van de opleiding de gelden overgemaakt. |
| IBAN:<br>Ten name van:*                                         |                                                                |

Vul hier de gegevens van de opleiding in. Vul niet uw eigen bankgegevens in.

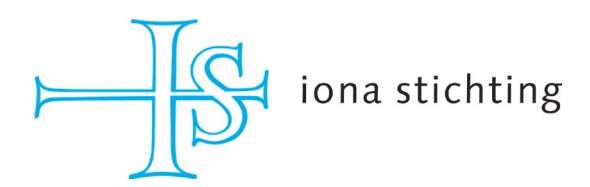

### 6. Stap 3 van de aanvraag: de aanvraag zelf

| coolering                                                                                                    |                                            |                    |                                                                                                    |                                                                |       |
|----------------------------------------------------------------------------------------------------|--------------------------------------------|--------------------|----------------------------------------------------------------------------------------------------|----------------------------------------------------------------|-------|
| Opleidingsinstituut:                                                                                                    |                                            |                    |                                                                                                    |                                                                |       |
| < Opleiding >                                                                                                    | ~                                          |                    |                                                                                                    |                                                                |       |
| laam opleiding:                                                                                                    |                                            |                    |                                                                                                    |                                                                |       |
|                                                                                                    |                                            |                    |                                                                                                    |                                                                |       |
| ichooljaar:                                                                                                    |                                            |                    |                                                                                                    |                                                                |       |
| < Schooljaar >                                                                                                    | ~                                          |                    |                                                                                                    |                                                                |       |
| itudiejaar:                                                                                                    |                                            |                    |                                                                                                    |                                                                |       |
| < Studiejaar >                                                                                                    | ~                                          |                    |                                                                                                    |                                                                |       |
| /aarom wilt u deze opleiding vol                                                                                         | igen en wat zijn uw ti                     | pekomstplanner     | n in relatie tot de studie?                                                                                                    |                                                                |       |
|                                                                                                    |                                            |                    |                                                                                                    |                                                                |       |
|                                                                                                    |                                            |                    |                                                                                                    |                                                                |       |
| orte levensheschrijving: Welke                                                                                           | opleidingen heeft u.g                      | evolat, met we     | lke resultaten en hoe werden deze de                                                                                                    | financierd?                                                    |       |
| orte revenuescon gringri vente i                                                                                         | opreidingen neere a g                      | eroige, met vie    |                                                                                                    |                                                                |       |
|                                                                                                    |                                            |                    |                                                                                                    |                                                                |       |
|                                                                                                    |                                            |                    |                                                                                                    |                                                                |       |
| oe heeft u de huidige opleiding                                                                                          | tot nu toe bekostigd                       | ?                  |                                                                                                    |                                                                |       |
|                                                                                                    |                                            |                    |                                                                                                    |                                                                |       |
|                                                                                                    |                                            |                    |                                                                                                    |                                                                |       |
|                                                                                                    |                                            |                    |                                                                                                    | /                                                              |       |
| oe lang zal de opleiding duren e                                                                                         | an hoe had u zélf ged                      | acht deze te fin   | ancieren?                                                                                                    |                                                                |       |
|                                                                                                    |                                            |                    |                                                                                                    |                                                                |       |
|                                                                                                    |                                            |                    |                                                                                                    |                                                                |       |
| leeft u financiële hulp gevraagd                                                                                         | bii overheidsinstanti                      | es, familie, vrier | nden, kennissen en of andere stichting                                                                                                    | /ondsen?                                                       |       |
| to ja: wat was het resultaat?                                                                                            |                                            |                    |                                                                                                    |                                                                |       |
|                                                                                                    |                                            |                    |                                                                                                    |                                                                |       |
|                                                                                                    |                                            |                    |                                                                                                    |                                                                |       |
|                                                                                                    |                                            |                    |                                                                                                    | /                                                              |       |
| ventuele opmerkingen:                                                                                                    |                                            |                    |                                                                                                    |                                                                |       |
|                                                                                                    |                                            |                    |                                                                                                    |                                                                |       |
|                                                                                                    |                                            |                    |                                                                                                    |                                                                |       |
|                                                                                                    |                                            |                    |                                                                                                    |                                                                |       |
|                                                                                                    |                                            |                    |                                                                                                    |                                                                |       |
| begroung                                                                                                    |                                            |                    |                                                                                                    |                                                                |       |
| Velk bedrag vraagt u aan de Ion                                                                                          | a Stichting:                               |                    |                                                                                                    |                                                                |       |
| (€)                                                                                                    |                                            |                    |                                                                                                    |                                                                |       |
|                                                                                                    |                                            |                    |                                                                                                    |                                                                |       |
| lok indien niet van toepassing g                                                                                         | raag bedrag 0 invulle                      | en:                |                                                                                                    |                                                                |       |
|                                                                                                    | osten                                      |                    | Bat                                                                                                    | en                                                             |       |
| к                                                                                                    |                                            |                    | o luis                                                                                                    |                                                                |       |
| K<br><u>Dmschrijving</u>                                                                                                 | Bedrag                                     |                    | Omschrijving                                                                                                    | Bedrag                                                         |       |
| K<br>Dmschrijving<br>Schoolgeld *                                                                                        | <u>Bedrag</u><br>€                         |                    | Eigen geld *                                                                                                    | <u>Bedrag</u><br>€                                             | (     |
| K<br>O <u>mschrijving</u><br>Schoolgeld *<br>Kamerhuur *                                                                 | Bedrag<br>€                                |                    | <u>Omschrijving</u><br>Eigen geld *<br>Kinderbijslag/studiefinanciering *                                                                                                    | Bedrag<br>€                                                    |       |
| K<br>Dmschrijving<br>5choolgeld *<br>Kamerhuur *<br>Kosten levensonderhoud *                                             | <u>Bedrag</u><br>€<br>€<br>€               | (R)                | Omschrijving<br>Eigen geld *<br>Kinderbijslag/studiefinanciering *<br>Hulp van ouders/andere relaties                                                                                                    | E                                                              |       |
| K<br><u>Omschrijving</u><br>5choolgeld *<br>Kamerhuur *<br>Kosten levensonderhoud *<br>/erzekering *                     | Bedrag   €   €   €   €   €                 | 8<br>8<br>8<br>8   | Unschrijving<br>Eigen geld *<br>Kinderbijslag/studiefinanciering *<br>Hulp van ouders/andere relaties<br>*                                                                                                    | Bedrag   €   €   €                                             |       |
| K<br><u>Omschrijving</u><br>5choolgeld *<br>Kamerhuur *<br>Kosten levensonderhoud *<br>/erzekering *<br>Overige uitgaven | Bedrag   €   €   €   €   €   €   €   €   € |                    | Unschrijving<br>Eigen geld *<br>Kinderbijslag/studiefinanciering *<br>Hulp van ouders/andere relaties<br>*<br>Hulp van fondsen/stichtingen *                                                                                                 | Bedrag<br>€<br>€<br>€<br>€<br>€                                | m m m |
| K<br>Dmschrijving<br>Schoolgeld *<br>Kamerhuur *<br>Kosten levensonderhoud *<br>Verzekering *<br>Dverige uitgaven        | Bedrag   €   €   €   €   €   €   €         |                    | Umschrijving<br>Eigen geld *<br>Kinderbijslag/studiefinanciering *<br>Hulp van ouders/andere relaties<br>*<br>Hulp van fondsen/stichtingen *<br>Bijverdiensten tijdens opleiding *                                                           | Bedrag   €   €   €   €   €   €                                 |       |
| K<br>Dmschrijving<br>Schoolgeld *<br>Kamerhuur *<br>Kosten levensonderhoud *<br>Verzekering *<br>Dverige uitgaven        | Bedrag   €   €   €   €   €   €             | 8<br>8<br>8<br>8   | Umschrijving<br>Eigen geld *<br>Kinderbijslag/studiefinanciering *<br>Hulp van ouders/andere relaties<br>*<br>Hulp van fondsen/stichtingen *<br>Bijverdiensten tijdens opleiding *<br>Bijverdiensten tijdens vakantie *                      | Bedrag   €   €   €   €   €   €   €   €   €                     |       |
| K<br>Dmschrijving<br>Schoolgeld *<br>Kamerhuur *<br>Kosten levensonderhoud *<br>Verzekering *<br>Dverige uitgaven        | Bedrag   €   €   €   €   €   €             |                    | Umschrijving<br>Eigen geld *<br>Kinderbijslag/studiefinanciering *<br>Hulp van ouders/andere relaties<br>*<br>Hulp van fondsen/stichtingen *<br>Bijverdiensten tijdens opleiding *<br>Bijverdiensten tijdens vakantie *<br>Overige inkomsten | Bedrag   €   €   €   €   €   €   €   €   €   €   €   €   €   € |       |

- *Opleidingsinstituut*: selecteer de naam van het instituut.
- *Naam opleiding*: vul de naam in van de studie die u volgt.
- Vul de velden bij de vragen in.
- *Begroting*: het is belangrijk dat u alle velden met een rood sterretje invult. Kies een item en klik vervolgens op opslaan via de diskette aan de rechterkant van het bedrag.

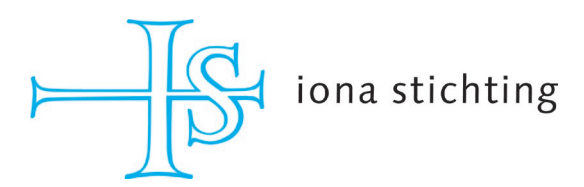

7. Stap 4 van de aanvraag: overige fondsen

| overige tonusen            |                               |       |
|----------------------------|-------------------------------|-------|
| Bij welke fondsen/instelli | ngen heeft u nog meer aangevr | aagd? |
| Fonds:                     |                               |       |
| Aangevraagd bedrag:        |                               |       |
| Chabura                    | < Status >                    | •     |
| Status:                    |                               |       |
| Toegekend bedrag:          |                               |       |

Indien u geen aanvraag heeft ingediend bij andere fondsen/instellingen, laat de velden leeg en klik op de pijl naar rechts bij de verschillende nummers.

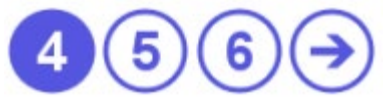

## 8. Stap 5 van de aanvraag: upload documenten

| Upload documenten             |                   |   |           |            |
|-------------------------------|-------------------|---|-----------|------------|
| Soort document:               | < Soort bijlage > | ~ |           |            |
| Titel:                        |                   |   |           |            |
| Bijlage                       |                   |   | Verplicht | Geüpload   |
| Motivatie                     |                   |   |           | $\bigcirc$ |
| Bewijs van inschrijving van o | de opleiding      |   |           | $\bigcirc$ |
| Overig                        |                   |   |           | $\otimes$  |

U bent verplicht 3 documenten te uploaden:

- *Motivatie*: vertel in uw eigen woorden waarom u de opleiding graag wil volgen
- Bewijs van inschrijving van de opleiding.

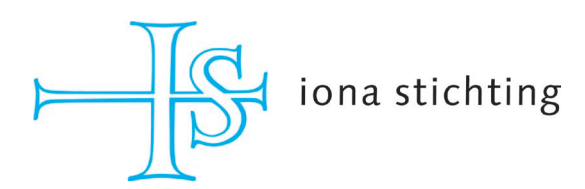

#### 9. Stap 6 van de aanvraag: verzenden

| Verzenden |                                                                                           |
|-----------|-------------------------------------------------------------------------------------------|
|           | Ik heb de hele aanvraag zo volledig mogelijk en naar waarheid ingevuld                    |
|           | Ik accepteer het privacy beleid van de stichting                                          |
|           | 🗌 Ik ga akkoord dat een evaluatieformulier moet worden ingevuld na afloop van het project |
|           | Na het akkoord gaan van bovenstaande verklaringen verstuurt u de aanvraag.                |
|           | Let op: Na het verzenden kunt u geen wijzigingen meer aanbrengen.                         |

Dit is het laatste moment om nog eventuele wijzigingen in uw aanvraag aan te brengen.

**Let op:** u verklaart met het akkoord gaan onder andere dat u bij een eventuele toekenning een evaluatie indient. Voor deze evaluatie hebt u dezelfde inloggegevens nodig als voor deze aanvraag.

U krijgt per mail een automatische bevestiging.

#### 10. Proces

Wij streven ernaar om u binnen 6 weken een reactie te kunnen geven. Het besluit zal per e-mail verstuurd worden.

Voor meer informatie of vragen kunt u contact opnemen met Roos Naves van de Iona Stichting via roos@iona.nl of via telefoonnummer 020-6233353.

We streven naar een zo gebruiksvriendelijk mogelijk systeem. Heeft u opmerkingen en/of aanvullingen, dan horen we dat graag.

Aan dit document kunnen geen rechten worden ontleend.